Vous êtes connecté sur le site Internet permettant de saisir les déclarations douanières en ligne !

Quand vous envoyez des colis, gagnez du temps en faisant vos déclarations douanières en ligne :

#### 1) SAISIE DE VOS INFORMATIONS

| vous venez de commencer le remplissage d'une nouvelle déclaration en douane                                                |            |         |  |  |
|----------------------------------------------------------------------------------------------------|------------|---------|--|--|
| Expéditeur                                                                                                    |            |         |  |  |
| Veuillez renseigner les coordonnées de l'expéditeur                                                                        |            |         |  |  |
| Nom *                                                                                                    |            |         |  |  |
| Téléphone                                                                                                    | Email      |         |  |  |
| Adresse *                                                                                                    |            |         |  |  |
| Enter a location                                                                                                    |            |         |  |  |
| Code postal / ZIP *                                                                                                    | Localité * |         |  |  |
| Etat / Province / Comté                                                                                                    |            |         |  |  |
| Pays * [NC (NOUVELLE CALEDON)                                                                                              |            |         |  |  |
|                                                                                                    |            | Suivant |  |  |
| emarque: Si vous rencontrez des problèmes pour passer à la page suivante de la déclaration en douane, veuillez cliquer ici |            |         |  |  |
| © Universal Postal Union                                                                                                   |            |         |  |  |

Tapez dans la case :

- « Nom » : vos nom et prénom
- « Téléphone » (case facultative) : votre numéro de téléphone portable ou fixe
- « Email » (case facultative) : votre adresse e-mail

| Nom *     |       |
|-----------|-------|
| Téléphone | Email |

- « Adresse » :
  - le n° et nom de votre rue si vous habitez dans une maison individuelle/ villa
  - ou le n° d'appartement, le nom du bâtiment, le nom de votre résidence, le n° et nom de votre rue si vous habitez en résidence
  - ou le n° de BP si vous avez une BP

### Un module Google apparaît :

| ( | Enter a location                            |    | ) (*) |
|---|---------------------------------------------|----|-------|
|   | Google                                      |    |       |
| 1 | This page can't load Google Maps correctly. |    |       |
| 1 | Do you own this website?                    | ок |       |
| b |                                             |    |       |

#### Cliquez ensuite sur le bouton « OK » :

| Adresse *                                   |    |
|---------------------------------------------|----|
| Enter a location                            | (* |
| Google                                      |    |
| This page can't load Google Maps correctly. |    |
| Do you own this website?                    |    |
| NO (NOUVELLE OREDOR)                        |    |

- « Code postal / ZIP » : votre code postal. Consultez <u>ici</u> les codes postaux de Nouvelle-Calédonie.
- « Localité » : votre commune
- « Etat / Province / Comté » (case facultative) : votre état, province ou comté
- « Pays » : le pays est déjà par défaut « NC (Nouvelle-Calédonie...) »

#### Cliquez sur le bouton « Suivant » :

| Code postal / ZIP *                                                                                                    | Localité * |         |
|----------------------------------------------------------------------------------------------------|------------|---------|
| Etat / Province / Comté                                                                                                    |            |         |
| Pays *                                                                                                    |            |         |
| NC (NOUVELLE CALEDON)                                                                                                    |            |         |
|                                                                                                    | [          | Suivant |
| Remarque:Si vous rencontrez des problèmes pour passer à la page suivante de la déclaration en douane, veuillez cliquer ici |            |         |
|                                                                                                    |            |         |

### 2) SAISIE DES INFORMATIONS DE VOTRE DESTINATAIRE

| Jestinataire                                                                                                    |            |       |  |  |         |  |
|----------------------------------------------------------------------------------------------------|------------|-------|--|--|---------|--|
| Nom *                                                                                                    |            |       |  |  |         |  |
| Téléphone                                                                                                    |            | Email |  |  |         |  |
| Adresse *                                                                                                    |            |       |  |  |         |  |
| Enter a location                                                                                                    |            |       |  |  |         |  |
| Code postal / ZIP *                                                                                                    | Localité * |       |  |  |         |  |
| Etat / Province / Comte                                                                                                  |            |       |  |  |         |  |
| Pays *                                                                                                    | 'ays *     |       |  |  |         |  |
|                                                                                                    |            |       |  |  |         |  |
| Précédent                                                                                                    |            |       |  |  | Suivant |  |
| marque:Si vous rencontrez des problèmes pour passer à la page suivante de la déclaration en douane, veuillez cliquer ici |            |       |  |  |         |  |
| © Universal Postal Union                                                                                                 |            |       |  |  |         |  |

Tapez dans la case :

- « Nom » : les nom et prénom de votre destinataire
- « Téléphone » (case facultative) : le numéro de téléphone portable ou fixe de votre destinataire
- « Email » (case facultative) : l'adresse e-mail de votre destinataire

| Nom *     |      |  |
|-----------|------|--|
|           |      |  |
| Täléphone | Enal |  |
|           |      |  |

- « Adresse » :
  - le n° et nom de rue du destinataire
  - ou son n° d'appartement, le nom du bâtiment, le nom de la résidence, le n° et nom de la rue s'il habite en résidence
  - ou le n° de BP s'il a une BP

Un module Google apparaît :

| fresse *                                    |   |       |
|---------------------------------------------|---|-------|
| Enter a location                            |   | ) (*) |
| Google                                      |   |       |
| This page can't load Google Maps correctly. |   |       |
| Do you own this website?                    | ж | ]     |
|                                             |   |       |
| Cliquez ensuite sur le bouton « OK » :      |   |       |

| 1                | Adresse *                                   |          |
|------------------|---------------------------------------------|----------|
| Enter a location |                                             | (*)      |
|                  | Google                                      |          |
|                  | This page can't load Google Maps correctly. |          |
| 1                |                                             | 1        |
|                  | Do you own this website? OK                 |          |
| l                |                                             | <b>_</b> |

Tapez dans la case :

- « Code postal / ZIP » : son code postal
- « Localité » : sa commune
- « Etat / Province / Comté » (case facultative) : son état, province ou comté
- « Pays » : le pays de votre destinataire, qui doit être différent de la Nouvelle-Calédonie

Cliquez sur le bouton :

- « Précédent » si vous souhaitez revenir à la saisie de vos informations
- « Suivant » si vous souhaitez passer à l'étape suivante

| Code postal / ZIP * Localité *                                                                                              |         |  |  |
|----------------------------------------------------------------------------------------------------|---------|--|--|
| Etat / Province / Comté                                                                                                    |         |  |  |
|                                                                                                    |         |  |  |
| Pays *                                                                                                    |         |  |  |
|                                                                                                    |         |  |  |
| Précédent                                                                                                    | Suivant |  |  |
| Remarque: Si vous rencontrez des problèmes pour passer à la page suivante de la déclaration en douane, veuillez cliquer ici |         |  |  |

© Universal Postal Union

# 3) SAISIE DU CONTENU DE VOTRE ENVOI

#### Contenu EMS Nature de la marchandise Cadeau O Vente de biens O Echantillon comm ndises retournées O Documents O Transaction non couverte par la Partie Qu'est-ce qu'il y a à l'intér Code HS Valeur de l'article en XPF Poids en kg oulai lutilieation analaie fra Supprime Supprime Supprimer Suivant Remarque:Si vous rencontrez des problèmes pour passer à la page suivante de la déclaration en douane, veuillez cliquer ici © Universal Postal Union

Cliquez sur la case à cocher « EMS » seulement si vous demandez un envoi express (service EMS de l'OPT-NC).

Pour la nature de la marchandise, cliquez sur celle qui correspond à votre envoi entre :

- Cadeau
- Vente de biens
- Echantillon commercial
- Marchandises retournées = marchandises retournées pour réparation ou échange ou retour expéditeur
- Documents
- Transaction non couverte par la Partie I = autres, nature de marchandise qui ne correspond à aucune citée ci-dessus

Décrivez précisément le contenu de votre envoi. Pour chaque article, la description, la valeur et le poids doivent être renseignés :

- Dans la colonne « Description de », décrivez chaque article, sans utiliser les mentions « cadeau » et « marchandise » qui ne sont pas suffisamment précises en matière douanière
- Le code HS sera proposé en fonction du contenu inscrit
- Ecrivez la valeur de l'article en XPF dans la colonne « Valeur de l'article en XPF »
- Et le poids de la marchandise dans la colonne « Poids en kg »

Si vous envoyez différents types de marchandises, cliquer sur le bouton 📩 à gauche (une ligne par

type de marchandise).

| Qu'est-ce qu'il y a l'intérieur |                                                                                          |         |                            |             |  |
|---------------------------------|------------------------------------------------------------------------------------------|---------|----------------------------|-------------|--|
|                                 | Description de<br>(utilisation anglais, français ou la langue ou le pays de destination) | Code HS | Valeur de l'article en XPF | Poids en kg |  |
| Supprimer                       |                                                                                          |         |                            |             |  |
| Supprimer                       |                                                                                          |         |                            |             |  |
| Supprimer                       |                                                                                          |         |                            |             |  |
|                                 |                                                                                          |         |                            |             |  |

Cliquez sur le bouton :

- « Précédent » si vous souhaitez revenir à la saisie des informations de votre destinataire
- « Suivant » si vous souhaitez passer à l'étape suivante

| Précédent        |                                                                                                    | Suivant |  |
|------------------|----------------------------------------------------------------------------------------------------|---------|--|
| Remarque:Si vo   | v<br>us rencontrez des problèmes pour passer à la page suivante de la déclaration en douane, veuillez cliquer <u>ici</u> |         |  |
| © Universal Post | lal Union                                                                                                    |         |  |

## 4) CONFIRMATION DE VOTRE DECLARATION DOUANIERE

| Confirmer                                                                                                    |                        |  |
|----------------------------------------------------------------------------------------------------|------------------------|--|
| Votre déclaration en douane est sur le point d'être finalisée.<br>En continuant vous certifiez que les renseignements donnés dans cette déclaration en douane sont exacts et que cet envoi ne contient pas de marchandises dangereuses ou interdits par la législation ou la néglementation postale ou douanière.<br>Veullez sais le code de sécurité affiché:<br>656046 |                        |  |
| Réexaminer les données                                                                                                    | Confirmer et continuer |  |
| Remarque:Si vous rencontrez des problèmes pour passer à la page suivante de la déclaration en douane, veuillez oliquer ici                                                                                                    |                        |  |
| © Universal Postal Union                                                                                                    |                        |  |

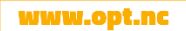

OFFICE DES POSTES ET TÉLÉCOMMUNICATIONS DE NOUVELLE-CALÉDONIE Direction générale - Immeuble Waruna II - 2 rue Paul Montchovet - 98841 Nouméa CEDEX - Nouvelle-Calédonie Téléphone (+687) 268200 - direction@opt.nc - CCP 200.00x Nouméa - Ridet 132720-001

Saisissez le code de sécurité composé de 6 chiffres.

Cliquez sur le bouton :

- « Réexaminer les données » si vous souhaitez revenir à la saisie du contenu de votre envoi
- « Confirmer et continuer » si vous souhaitez passer à l'étape suivante

| Réexaminer les données                                                                                                    | Confirmer et continuer |
|----------------------------------------------------------------------------------------------------|------------------------|
| Remarque:Si vous rencontrez des problèmes pour passer à la page suivante de la déclaration en douane, veuillez cliquer ici |                        |
| © Universal Postal Union                                                                                                   |                        |

### 5) ACCEPTATION DE VOTRE DECLARATION DOUANIERE

| Réception                                                                                                    |         |
|----------------------------------------------------------------------------------------------------|---------|
| Les données ont été energistrice<br>Votre code de déclaraid, basanc<br>Vous devez maintenant mérimener, signer et coller l'imprimer sur votre article.               |         |
| Si vous ne pouvez pas imprimer, veuillez noter le code de déclaration et le présenter au guichet de votre agence postale. Il vous sera demandé au moment de l'envoi. |         |
| déclaration d'impression et de f                                                                                                    | inition |
| Remarque:Si vous rencontrez des problèmes pour passer à la page suivante de la déclaration en douane, veuillez cliquer <u>ici</u>                                    |         |
| © Universal Postal Union                                                                                                    |         |

Votre déclaration douanière a bien été prise en compte.

Veuillez **noter le code de déclaration** écrit en gras (ex : **5936NC**) et le présenter au guichet de votre agence OPT-NC lors de l'envoi de votre colis.

Vous êtes désormais prêt à faire les déclarations douanières de vos colis en ligne !